# **School Start-Times and End-Times**

In compliance with legislation mandate (G.S. 115C-12(18)), a new screen and state collection has been added to PowerSchool to record and report each School Start-Time and End-Time (SET). This collection will take place at the start of school each year and will be due in September.

...As part of the reporting requirements under the Uniform Education Reporting System pursuant to G.S. 115C-12(18), each local board of education shall report to the State Board of Education on the start time and release time for each school under control of the local board of education. For the purposes of this subsection, "start time" shall mean the time of day when academic classes begin for the majority of students enrolled in the school, and "release time" shall mean the time of day when academic classes end for the majority of students enrolled in the school... §NC G.S.115C-84.2(a1)

At the start of each school year, after EOY, each school must enter their school's start-time and end-time for that school year. If a school with multiple education levels (Elementary, Middle, and High school) uses different start-end times for each level (elementary level, middle school level, and high school level,) the majority population should be used for the start and end time entered into PowerSchool.

## **Start-Times & End-Times Screen Setup**

Navigation: School Level: Start page > Setup - School > North Carolina -School Start/End Times Setup

| orth Carolina                       |                                                                                                    |                                                                         |        |
|-------------------------------------|----------------------------------------------------------------------------------------------------|-------------------------------------------------------------------------|--------|
| Civil Rights Data Collection (CRDC) | Civil Rights Data Collection (CRD)<br>The display of this page may be                                                            |                                                                         |        |
| PMR Interval Setup                  | Define PMR Months for NC Report                                                                                                  |                                                                         |        |
| PMR Instructional Minutes Setup     | Set Up Daily Instructional Minutes                                                                                               |                                                                         |        |
| CRDC EDDIE Grade Levels             | Modify CRDC EDDIE Grade Leve                                                                                                    |                                                                         |        |
| School Start/End Times Setup        | Set Up School Start/End Times                                                                                                    |                                                                         |        |
|                                     | School Start/End Times                                                                                                    | Setup                                                                   |        |
|                                     | School Start/End Times                                                                                                    | Setup                                                                   |        |
|                                     | School Start/End Times                                                                                                    | Setup                                                                   |        |
|                                     | School Start/End Times<br>School Start/End Times Setup<br>School Year<br>School                                                  | Setup<br>2017-2018<br>DPI Elementary                                    |        |
|                                     | School Start/End Times<br>School Start/End Times Setup<br>School Year<br>School<br>School Day Start Time                         | Setup<br>2017-2018<br>DPI Elementary<br>20 08:05 AM                     | _      |
|                                     | School Start/End Times<br>School Start/End Times Setup<br>School Year<br>School<br>School Day Start Time<br>School Day End Time  | Setup<br>2017-2018<br>DPI Elementary<br>0 08:05 AM<br>0 03:05 PM        |        |
|                                     | School Start/End Times<br>School Year<br>School Year<br>School Day Start Time<br>School Day End Time<br>Total School Day Minutes | Setup<br>2017-2018<br>DPI Elementary<br>@ 08:05 AM<br>@ 03:05 PM<br>420 |        |
|                                     | School Start/End Times<br>School Year<br>School Year<br>School Day Start Time<br>School Day End Time<br>Total School Day Minutes | Setup<br>2017-2018<br>DPI Elementary<br>© 08:05 AM<br>© 03:05 PM<br>420 | Submit |
|                                     | School Start/End Times<br>School Year<br>School Year<br>School Day Start Time<br>School Day End Time<br>Total School Day Minutes | Setup<br>2017-2018<br>DPI Elementary<br>0 08:05 AM<br>0 03:05 PM<br>420 | Submit |

#### Start-Time and End-Time

- **1. School Year** and **School** are populated by PowerSchool.
- 2. School Day Start Time = School start time (The time a student must be in their seat or be counted as absent or tardy for that day).
- **3.** School Day End Time = Time school ends and students are dismissed.
- 4. Click Submit.
- **5.** Click **Back** and exit the screen.

| Changes Recorded                |      |
|---------------------------------|------|
| The changes have been recorded. |      |
|                                 | Back |

## **Running the Start-Times & End-Times State Collection**

|                                                                                                    | Navigation:                                                                                                    | School Lev<br>Collection | vel: S<br>ons S | tart page<br>chool S | e > Repo<br>tart/End                                                                                                    | rts – S<br>d Times                                                                                                    | State F<br>Repor                                                                                                    | Report<br>"t                 | <b>ts</b> >     | <ul> <li>Current</li> </ul>                                               |
|----------------------------------------------------------------------------------------------------|----------------------------------------------------------------------------------------------------|--------------------------|-----------------|----------------------|----------------------------------------------------------------------------------------------------|----------------------------------------------------------------------------------------------------|----------------------------------------------------------------------------------------------------|------------------------------|-----------------|---------------------------------------------------------------------------|
| Report<br>System<br>ReportV<br>State Re<br>State Re                                                                          | s<br>Reports<br>/orks<br>one Reports                                                                                                    |                          |                 |                      |                                                                                                    |                                                                                                    |                                                                                                    |                              |                 |                                                                           |
| norto                                                                                                    |                                                                                                    |                          |                 |                      |                                                                                                    |                                                                                                    |                                                                                                    |                              |                 |                                                                           |
| rstem F                                                                                                    | ReportWorks State Reporting Dashboard                                                                                                    | State Standalone Reports | Engine Se       | Custom Reports       | Enterprise Reporting                                                                                                    | Enrollment Reports                                                                                                    | NCDPI Reports                                                                                                    | sqiReports 4                 |                 | Refresh                                                                   |
| rstem F                                                                                                    | ReportWorks State Reporting Dashboard                                                                                                    | State Standalone Reports | Engine Se       | Custom Reports       | Enterprise Reporting                                                                                                    | Enroliment Reports                                                                                                    | NCDPI Reports                                                                                                    | sqlReports 4                 |                 | Refresh                                                                   |
| rstem F<br>Irrent C                                                                                                    | Report                                                                                                    | State Standalone Reports | Engine Se       | tup Custom Reports   | Enterprise Reporting                                                                                                    | Enrollment Reports                                                                                                    | NCDPI Reports                                                                                                    | sqlReports 4<br>Errors / War | rnings          | Refresh •                                                                 |
| stem                                                                                                    | ReportWorks State Reporting Dashboard                                                                                                    | State Standaione Reports | Engine Se       | tup Custom Reports   | Enterprise Reporting Submission S 09/01/201                                                                              | Enrollment Reports<br>tarts Sul<br>7                                                                                                    | NCDPI Reports                                                                                                    | sqlReports 4<br>Errors / Wat | rnings          | Refresh -                                                                 |
| stem I<br>rrrent C                                                                                                    | ReportWorks State Reporting Dashboard                                                                                                    | State Standaione Reports | Engine Se       | tup Custom Reports   | Enterprise Reporting<br>Submission S<br>09/01/201<br>11/15/201                                                           | Enroliment Reports<br>tarts Sul<br>7                                                                                                    | NCDPI Reports                                                                                                    | sqiReports 4<br>Errors / Wa  | nings           | Refresh •<br>Workflow Options<br>Rep<br>Review                            |
| stem I<br>Irrent C<br>Italis                                                                                                 | ReportWorks State Reporting Dashboard  State Report  School Start-Time and End-Time Report  Fait AIS Headcount  Principairs Monthly Report (PMR 3)                                                                                                    | State Standaione Reports | Engine Se       | tup Custom Reports   | Enterprise Reporting<br>Submission \$<br>09/01/201<br>11/15/201<br>11/29/201                                             | Enrollment Reports tarts Sul 7 7 7 7                                                                                                    | NCDPI Reports                                                                                                    | sqlReports 4<br>Errors / Wa  | nings           | Refresh •<br>Workflow Options<br>Ren<br>Review<br>Review<br>Run           |
| stem I<br>rrrent C<br>tails                                                                                                  | ReportWorks State Reporting Dashboard  State Report  School Start-Time and End-Time Report  Fat AIG Headcount  Principal's Monthly Report (PMR 3)  Principal's Monthly Report (PMR 4)                                                                        | State Standaione Reports | Engine Se       | Custom Reports       | Enterprise Reporting<br>Submission \$<br>09/01/201<br>11/15/201<br>11/29/201<br>01/10/2011                               | Enrollment Reports                                                                                                    | NCDPI Reports                                                                                                    | sqiReports 4<br>Errors / Wa  | rnings          | Refresh •<br>Workflow Options<br>Run<br>Review<br>Run<br>Run              |
| stem I                                                                                                    | ReportWorks State Reporting Dashboard  School State Time and End-Time Report  Principal's Monthly Report (PMR 3)  Principal's Monthly Report (PMR 4)  PowerSchool CRDC Preview Report - Part                                                                 | State Standaione Reports | Engine Se       | tup Custom Reports   | Enterprise Reporting<br>Submission S<br>09/01/2017<br>11/15/2017<br>11/22/2017<br>01/10/2010<br>09/20/2017               | Enrollment Reports                                                                                                    | NCDPI Reports                                                                                                    | sqiReports 4<br>Errors / Wa  | rnings<br>D/O 🛇 | Refresh •<br>Workflow Options<br>Run<br>Run<br>Run<br>Run                 |
| stem I<br>urrent C<br>etails<br>2<br>2<br>2<br>2<br>2<br>2<br>2<br>2<br>2<br>2<br>2<br>2<br>2<br>2<br>2<br>2<br>2<br>2<br>2  | ReportWorks State Reporting Dashboard  School Start-Time and End-Time Report  Fall AIG Headcount  Principal's Monthly Report (PMR 3)  Principal's Monthly Report (PMR 4)  PowerSchool CRDC Preview Report - Part 1  PowerSchool CRDC Preview Report - Part 2 | State Standalone Reports | Engine Se       | tup Custom Reports   | Enterprise Reporting<br>Submission 3<br>09/01/2011<br>11/15/2011<br>11/29/2011<br>01/10/2011<br>09/20/2011<br>09/20/2011 | tarts Substantian Substantian Su<br>Substantian Substantian Substantian Substantian Substantian Substantian Substantian Substantian Substantian Subst | NCDPI Reports                                                                                                    | sqiReports 4<br>Errors / Wa  | nings           | Refresh Vorkflow Options<br>Ron<br>Run<br>Run<br>Run<br>Run<br>Run<br>Run |
| rstem I<br>urrent C<br>etails<br>2<br>2<br>2<br>2<br>2<br>2<br>2<br>2<br>2<br>2<br>2<br>2<br>2<br>2<br>2<br>2<br>2<br>2<br>2 | ReportWorks         State Reporting Dashboard           oblections                                                                                                    | State Standaione Reports | Engine Se       | tup Custom Reports   | Enterprise Reporting<br>Submission 3<br>09/01/2011<br>11/15/2021<br>11/10/2011<br>09/20/2011<br>09/20/2011<br>02/09/2011 | Enrollment Reports                                                                                                    | NCDPI Reports<br>ourission Ends<br>00/15/2017<br>11/30/2017<br>12/08/2017<br>01/23/2018<br>02/01/2018<br>02/01/2018<br>02/21/2018<br>02/21/2018<br>0/21/2018<br>0/21/2018<br>0/21/2018<br>0/21/2018<br>0/21/2018<br>0/2 | sqiReports 4<br>Errors / Wa  | nings           | Refresh -<br>Workflow Options<br>Run<br>Run<br>Run<br>Run<br>Run<br>Run   |

1. Click Run by School Start-Times & End-Times.

*Note:* Remember to click **Refresh** periodically until the grey-spinning circle stops to indicate that the report has completed.

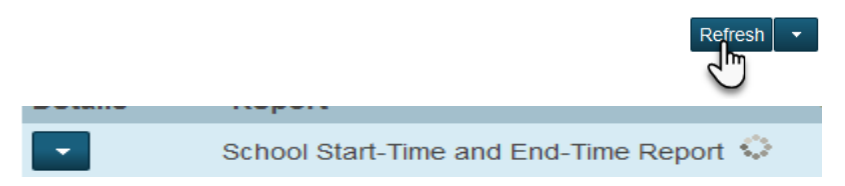

2. When completed, if no exceptions exist, the user will be asked to **Choose data view** and the drop down will allow the users to select **SET School** report.

**3.** If exceptions exist, when the user clicks **Review**, two reports are available for review: **SET Reviews** and **SET Exceptions** 

| Current Collections |                                       |                   |                 |                   |                    |  |  |  |  |  |
|---------------------|---------------------------------------|-------------------|-----------------|-------------------|--------------------|--|--|--|--|--|
| Details             | Report                                | Submission Starts | Submission Ends | Errors / Warnings | Workflow Options   |  |  |  |  |  |
|                     | Final Graduation Data Verification    | 08/02/2017        | 08/12/2017      | 0/0 🥝             | Run Review         |  |  |  |  |  |
| -                   | School Start-Time and End-Time Report | 09/01/2017        | 09/15/2017      | 0/0 🖉             | Run Review Approve |  |  |  |  |  |
|                     |                                       |                   |                 |                   |                    |  |  |  |  |  |

### SET Exceptions

Navigation: School Level: Start page > Reports - State Reports > Current Collections School Start/End Times Report -

| Details Report Submission Starts Submission Ends Errors / Warnings Workflow Options   Image: School Start-Time and End-Time Report 0901/2017 0915/2017 110 Image: School Start-Time and End-Time Report   Sochool Start-Time and End-Time Report Image: School Start-Time and End-Time Report Image: School Start-Time and End-Time Report Image: School Start-Time and End-Time Report   Sochool Start-Time and End-Time Report Image: School Start-Time and End-Time Report Image: School Start-Time and End-Time Report   Choose category: Image: School Start-Time and End-Time Report Image: School Start-Time and End-Time Report   Choose category: Image: School Start-Time and End-Time Report Image: School Start-Time and End-Time Report   Choose category: Image: School Start-Time and End-Time Report Image: School Start-Time and End-Time Report   Choose category: Image: School Start-Time and End-Time Report Image: School Start-Time and End-Time Report   Choose category: Image: School Start-Time and End-Time Report Image: School Start-Time and End-Time Report   Image: School Start-Time and End-Time Report Image: School Start-Time and End-Time Report Image: School Start-Time and End-Time Report   Image: School Start-Time and End-Time Report Image: School Start-Time and End-Time Report Image: School Start-Time and End-Time Report   Image: School Start-Time and End-Time Report Image: School Start-Time and End-Time and End-Time Report Image: School Start-Time and End-Time and End-Time and End-Time and End-Time and End-Time and End-Time and End-Time and End-Time and End                                                                                                    |                  | Current C          | ollections                                                                                                    |                   |               |                      |                    |
|----------------------------------------------------------------------------------------------------|------------------|--------------------|----------------------------------------------------------------------------------------------------|-------------------|---------------|----------------------|--------------------|
| School Start-Time and End-Time Report          Osciol Start-Time and End-Time Report         Nose data view:         SET Exceptions         SET Exceptions         Cauton Ementary         Settion Ementary         Settion Ementary                                                                                                    |                  | Details            | Report                                                                                                    | Submission Starts | Submission En | ds Errors / Warnings | Workflow Options   |
| School Start-Time and End-Time Report          School Start-Time and End-Time Report         School Start-Time and End-Time Report         Choose category:         St Exceptions         Beautif         St Exceptions         St Exceptions         St Ex                                                                                                    |                  | -                  | School Start-Time and End-Time Report                                                                                                    | 09/01/2017        | 09/15/2017    | 1/0 🗳                | Run Review         |
| P School Start-Time and End-Time Report          house category:       Please Select         SET Exceptions       SET Exceptions         Choose category:       SET Exceptions         Please Select       Please Select         Please Select       Please Select         Please Select       Please Select         Please Select       Please Select         Please Select       Please Select         Please Select       Please Select         SET F1: Current Vear data measurg - Fatal (1 total records)       Stocol Name         Claston Elementary       Claston Elementary                                                                                                    |                  |                    |                                                                                                    |                   |               |                      | 2                  |
| hose category:<br>hose data view:<br>SET Exceptions<br>Choose category:<br>Choose category:<br>SET Exceptions<br>Choose category:<br>SET Exceptions<br>Please Select<br>Please Select<br>Please Select<br>SET 5: Current Vear data messing - Fatal<br>Exceptions<br>SET 5: Current Vear data messing - Fatal<br>Exceptions<br>SET 5: Current Vear data messing - Fatal<br>SET 1: Current Vear data messing - Fatal<br>Choose category:<br>SET 5: Current Vear data messing - Fatal<br>SET 1: Current Vear data messing - Fatal<br>SET 1: Current Vear data messing - Fatal<br>SET 1: Current Vear data messing - Fatal (1 total records)<br>Current Vear data messing - Fatal (1 total records)<br>SET 2: Current Vear data messing - Fatal (1 total records)<br>SET 2: Current Vear data messing - Fa                                                                                   | School Start-T   | ime and End        | d-Time Report                                                                                                    |                   |               |                      |                    |
| hoose data view:<br>ST Exceptions<br>SET Exceptions<br>Choose data view:<br>Peace Select                                                                                                    | hoose category:  |                    | Please Select                                                                                                    |                   |               |                      |                    |
| SET Views<br>SET Exceptions<br>Choose data view:<br>Please Select<br>Please Select<br>SET-1: Current Year data missing - Fatal<br>Excution<br>SET-1: Current Year data missing - Fatal<br>1 Anteville City Schools<br>Cladon Elementary<br>Cladon Elementary<br>Cladon Elementary<br>Cladon Elementary<br>Cladon Elementary<br>Cladon Elementary<br>Cladon Elementary<br>Cladon Elementary                                                                                                    | hoose data view: |                    | Please Select                                                                                                    |                   |               |                      |                    |
|                                                                                                    |                  |                    | SET Views                                                                                                    |                   |               |                      |                    |
| • School Start-Time and End-Time Report         Choose category:         Choose data view:         Presses Select         Psesses Select                                                                                                    | 3lén             |                    | - Children - Children |                   |               |                      |                    |
| • School Start-Time and End-Time Report         Choose category:         Choose data view:         Please Select         Please Select         SET-1: Current Year data missing - Fatal (         SET-1: Current Year data missing - Fatal (         1       Aahevile City Schools         1       Aahevile City Schools         Cladon Elementary:         Image: Contract City Schools         Cladon Elementary:                                                                                                    |                  |                    | -                                                                                                    | 1                 |               |                      |                    |
| School Start-Time and End-Time Report Choose category: Choose data view: Please Select Please Select Please Select SET-1: Current Year data missing - Fatal Kesults SET-1: Current Year data missing - Fatal (1 total records)      Y EA Name      Ashevile City Schools Ctadon Elementary:     Cadon Elementary                                                                                                    |                  |                    |                                                                                                    | 1                 |               |                      |                    |
| Choose category:<br>Choose data view:<br>Please Select<br>Please Select<br>SET-1: Current Year data missing - Fatal<br>Results<br>SET-1: Current Year data missing - Fatal (1 total records):<br>1 Ashevile City Schools Claston Elementary:<br>Claston Elementary:<br>Cl | - School Sta     | art-Time and       | End-Time Report                                                                                                    |                   |               |                      |                    |
| Choose data view:<br>Please Select<br>Please Select<br>SET-1: Current Year data missing - Fatal<br>Results<br>SET-1: Current Year data missing - Fatal (1 total records)<br>The select<br>1 Ashevile City Schools Claston Elementary:<br>Claston Elementary:<br>Cl        | Choose category: |                    | SET Exceptions •                                                                                                    |                   |               |                      |                    |
|                                                                                                    | Choose data view | r.                 | Please Select                                                                                                    | <b>-</b>          |               |                      |                    |
|                                                                                                    | -                |                    | Please Select                                                                                                    |                   |               |                      |                    |
| Y       LEA Name       Y       School Name         1       Ashevile City Schools       Claston Elementary          Claston Elementary                                                                                                    | Beaulte          |                    | SET-1: Current Year data missing - Fatal                                                                                                    | - chm             |               |                      |                    |
| Results         SET-1: Current Year data missing - Fatal (1 total records).         SET-1: Current Year data missing - Fatal (1 total records).       School Name         1       Asheville City Schools       Claston Elementary.         1       Asheville City Schools       Export                                                                                                    | 1                |                    |                                                                                                    | 0                 |               |                      |                    |
| SET-1: Current Year data missing - Fatal (1 total records)         Y       LEA Name          1       Asheville City Schools         Citation Elementary                                                                                                    | Result           | s                  |                                                                                                    |                   |               |                      |                    |
| Y LEA Name     Y School Name       1     Asheville City Schools     Cladon Elementary       <                                                                                                    | SET-1: Cu        | urrent Year data m | issing - Fatal (1 total records)                                                                                                    |                   |               |                      |                    |
| Image: Claston Elementary       1     Ashevile City Schools       Claston Elementary                                                                                                    |                  |                    |                                                                                                    |                   |               |                      |                    |
| Casuri Editoria     Casuri Editoria     Casuri Editoria     Casuri Editoria     Casuri Editoria                                                                                                    |                  | <b>W</b>           | Y LEA Name -                                                                                                    | City Schools      | Y             | School Name          | Claster Elementary |
| See See See See See See See See See See                                                                                                    |                  |                    | Asirevin                                                                                                    |                   |               | _                    | Clarton Liementary |
|                                                                                                    |                  |                    |                                                                                                    | < < Page(s)       | 1 of 1 > >>   | Export               |                    |

- 1. Click Review.
- 2. Choose category = SET Exceptions.
- 3. Choose data view = SET 1: Current Year Data Missing.
- 4. The Exception can be viewed under **Results** on the screen.
- **5.** To export the data, click **Export** at the bottom of the screen.

**Important:** SET has one fatal exception: SET – 1: Current Year Data Missing. This exception must be corrected before the school users can approve the SET report. To correct the fatal exception, the school's start and end times must

be entered. Please refer to step 1 on page one of this document. Once corrected, the school will need to re-run **SET**.

#### **SET Report**

Navigation: School Level: Start page > Reports - State Reports > Current Collections School Start/End Times Report -

| eport               | s             |                |                         |           |                         |         |          |                  |                |                   |                 |                   |                 |                   |                 |         |
|---------------------|---------------|----------------|-------------------------|-----------|-------------------------|---------|----------|------------------|----------------|-------------------|-----------------|-------------------|-----------------|-------------------|-----------------|---------|
| System              | ReportWo      | ks State Re    | eporting Dashboard      | State Sta | andalone Reports        | Engine  | Setup    | Custom Reports   | Enterprise Rep | orting Enrollr    | ment Reports    | NCDPI Reports     | sqlReports      | 4                 |                 |         |
| Current Collections |               |                |                         |           |                         |         |          |                  |                |                   |                 |                   |                 |                   |                 |         |
| Details             | Repor         | t              |                         |           |                         |         |          |                  | Submi          | ssion Starts      | Sub             | mission Ends      | Errors          | / Warnings        | Workflow        | Options |
| -                   | Final G       | raduation Data | Verification            |           |                         |         |          |                  | 08             | 02/2017           | 0               | 8/12/2017         |                 | 0/0 🔮 📭           | tun Review      |         |
| -                   | School        | Start-Time and | End-Time Report         |           |                         |         |          |                  | 09             | 01/2017           | (               | 9/15/2017         |                 | 0/0 🤗 🛛           | tun Review      | Approve |
| tesults             |               |                |                         |           |                         |         | C        | choose data viev | r.             | SET               | Please Select   | ect •             |                 |                   |                 |         |
| T School            | (2 total reco | irds)          |                         |           |                         |         |          |                  |                |                   |                 |                   |                 | Res               | ults per page 2 | 5 -     |
| W Y                 | LEA<br>Name   | Y School Name  | $\gamma$ Start $\gamma$ | Release   | $\gamma$ Start $\gamma$ | Release | ∀ Star   | t 🌱 Release      | ∀ Start        | $\forall$ Release | $\forall$ Start | $\forall$ Release | $\forall$ Start | $\forall$ Release | $\forall$ Start | Y       |
| 1                   |               |                | 17-18                   | 17-18     | 16-17                   | 16-17   | 15-16    | 15-16            | 14-15          | 14-15             | 13-14           | 13-14             | 12-13           | 12-13             | 11-12           |         |
| 2 Asl               | schools       | Asheville High | 08:05 AM                | 03:05 PM  |                         |         |          |                  |                |                   |                 |                   |                 |                   |                 |         |
|                     |               |                |                         |           | 81                      |         |          |                  |                |                   |                 |                   |                 |                   |                 | ٠       |
|                     |               |                |                         |           |                         | << 1    | < Page(s | ) 1of1 🗾 🖂       |                | Export            |                 |                   |                 |                   | Clear Ca        | ache    |
|                     |               |                |                         |           |                         |         |          |                  |                |                   |                 |                   |                 |                   | Bank            |         |

- 1. Click Review.
- 2. Choose category = SET Views.
- **3.** Choose data view = **SET School.**
- **4.** The report populates under **Results** once **SET School** is selected.
- **5.** To export the data, click **Export** at the bottom of the screen.
- **Important:** SET has one report, SET School, which must reflect the start and release (end) times for the present school year. ONLY blank current year data will produce the SET exception 1.

### SET Report Approval (School)

#### Navigation: School Level: Start page > Reports - State Reports > Current Collections School Start/End Times Report

| Fin        | I Graduation Data Verification        | 08/02/2017<br>09/01/2017 | 08/12/2017<br>09/15/2017 | 0/0 🤗<br>0/0 🤗    | Run Review<br>Run Review Approve | e                 |                  |
|------------|---------------------------------------|--------------------------|--------------------------|-------------------|----------------------------------|-------------------|------------------|
| Sch        | ool Start-Time and End-Time Report    | 09/01/2017               | 09/15/2017               | 0/0 🥝             | Run Review Approve               | e                 |                  |
|            |                                       |                          |                          |                   |                                  |                   |                  |
| Collection | n successfully approved               |                          |                          |                   |                                  |                   |                  |
| American   | the state of the second               | and the second           | 1000                     | Submi 1           | - Jose                           | and man           | and the second   |
|            | Usep. por                             |                          |                          | -101/2-14         |                                  | 070 5             |                  |
| Archived   | Collections                           |                          |                          |                   |                                  |                   |                  |
| Details    | Report                                |                          |                          | Submission Starts | s Submission Ends                | Errors / Warnings | Workflow Options |
|            | School Start-Time and End-Time Report |                          |                          | 09/01/2017        | 09/15/2017                       | 0/0 🥝             | Review Unapprove |

- 1. Once the exception has been corrected and the report has been reviewed, click **Approve** to move the collection to the **Archived Collection** area. The report will not reflect at the LEA level as having been approved.
- **2.** If the **Approve** button is not available and no exception exists, re-run the SET report and the Approve button will re-appear.

*Note:* If a state compliance report has not been run in 24-hours, the user must re-run the report to see the **Approve** button.

## SET Reports and Approval (LEA)

Navigation: LEA Level: Start page > Reports - State Reports > Current Collections School Start/End Times Report

## School Approval Report

| Sun                                | ool Start-Time and End-Tin             | ne Report         |                     |                           |                      |             |               |                                                                                                    |                 |                    |
|------------------------------------|----------------------------------------|-------------------|---------------------|---------------------------|----------------------|-------------|---------------|----------------------------------------------------------------------------------------------------|-----------------|--------------------|
| hoose                              | category: Con                          | nmon LEA          | •                   |                           |                      |             |               |                                                                                                    |                 |                    |
| Choose data view. School Approvals |                                        |                   | •                   |                           |                      |             |               |                                                                                                    |                 |                    |
| letails fo                         | or all schools that are required to co | llect this report |                     |                           |                      |             |               |                                                                                                    |                 |                    |
| Result                             | ts                                     |                   |                     |                           |                      |             |               |                                                                                                    |                 |                    |
| chool /                            | Approvals (10 total records)           |                   |                     |                           |                      |             |               |                                                                                                    | R               | esults per page 25 |
| R                                  | 🌱 School Name 👻                        | School Number     | Collected On        | $\gamma$ Exceptions Fatal | Y Exceptions Warning | Approved On | Approved By   | Y Principal Name                                                                                                    | Principal Email | Principal Phone    |
| 1                                  | High                                   | 11                | 02/26/2018 07:06:15 | 0                         | 0                    | 02/26/2018  | Ringo, Johnny | and they                                                                                                    |                 | -                  |
| 2                                  | Middle                                 | 11                | 02/26/2018 08:37:05 | 0                         | 0                    |             |               | And in case of                                                                                                    |                 |                    |
| 3                                  | Primary                                | 11                | 02/20/2018 19:23:01 | 0                         | 0                    |             |               |                                                                                                    |                 |                    |
| 4                                  | Elementary                             | 11                | 02/26/2018 07:55:05 | 1                         | 0                    |             |               | International Contention of Contention of Co |                 |                    |
| 5                                  | r Elementary                           | 11                | 02/20/2018 19:23:01 | 0                         | 0                    |             |               | termine terminate                                                                                                    |                 |                    |
| 6                                  | Elementary                             | 11                | 02/20/2018 19:23:01 | 0                         | 0                    |             |               | 1000                                                                                                    |                 |                    |
| 7                                  | Elementary                             | 11                | 02/20/2018 19:23:01 | 0                         | 0                    |             |               |                                                                                                    |                 |                    |
|                                    | I Academy                              | 11                | 02/20/2018 19:23:01 | 0                         | 0                    |             |               |                                                                                                    |                 |                    |
| 8                                  | Colonada                               | 11                | 02/20/2018 19:23:01 | 0                         | 0                    |             |               |                                                                                                    |                 |                    |
| 8<br>9                             | Sciences                               |                   |                     |                           |                      |             |               |                                                                                                    |                 |                    |

- 1. Choose category: = Common LEA
- 2. Choose date view: = School Approvals

#### SET LEA Report

The LEA level SET LEA reports show each school's information that has been entered.

 Choose category: = SET View Choose date view: = SET LEA

| • Sc     | hool Start        | Time and End                        | -Time Repo      | rt               |         |                  |                 |                    |                 |                  |                 |                  |                 |       |
|----------|-------------------|-------------------------------------|-----------------|------------------|---------|------------------|-----------------|--------------------|-----------------|------------------|-----------------|------------------|-----------------|-------|
| Choos    | e category:       |                                     | SET Views       | •                |         |                  |                 |                    |                 |                  |                 |                  |                 |       |
| Choos    | e data view:      |                                     | SET LEA         | •                |         |                  |                 |                    |                 |                  |                 |                  |                 |       |
| A list o | f school start a  | and end times for th                | e past 10 years | k.               |         |                  |                 |                    |                 |                  |                 |                  |                 | /     |
| Resu     | ults              | ords)                               |                 |                  |         |                  |                 |                    |                 |                  |                 |                  |                 | =     |
| •        |                   |                                     |                 |                  |         |                  |                 |                    |                 |                  |                 |                  |                 |       |
| -        | $\gamma$ LEA Name | $\curlyvee {\rm School \over Name}$ | $\forall$ Start | $\gamma$ Release | Ƴ Start | $\gamma$ Release | $\forall$ Start | $\gamma$ Release   | $\forall$ Start | $\gamma$ Release | $\forall$ Start | $\gamma$ Release | $\forall$ Start | Y Re  |
| 1        |                   |                                     | 17-18           | 17-18            | 16-17   | 16-17            | 15-16           | 15-16              | 14-15           | 14-15            | 13-14           | 13-14            | 12-13           | 12-13 |
| 2        |                   | High                                | 08:05 AM        | 03:05 PM         |         |                  |                 |                    |                 |                  |                 |                  |                 |       |
| 3        |                   | Middle                              | 08:15 AM        | 03:30 PM         |         |                  |                 |                    |                 |                  |                 |                  |                 | j     |
| 4        |                   | Elementary                          |                 |                  |         |                  |                 |                    |                 |                  |                 |                  |                 |       |
| 5        | Schools           | Elementary                          |                 |                  |         |                  |                 |                    |                 |                  |                 |                  |                 |       |
| •        |                   |                                     |                 |                  |         | <<               | < Page(s)       | <u>1</u> of 1 > >> | ]               | Export           |                 |                  |                 |       |

This document is the property of the NCDPI and may not be copied in whole or in part without the express written permission of the NCDPI.